### 原子吸收分光光度计仪器室

# 入室必读

警告:

- **心脏起搏器的故障。**心脏起搏器的使用者,请与装置保持 1m 以上的距离,也请不要操作装置。
- 2、 高电压会引起触电。在安装、更换空心阴极灯时,请一定要将灯电流设为 OFF。如果触摸空心阴极灯的插座,会有死亡或重伤的危险。
- 3、 有毒气体引起的呼吸道炎症。吸入有毒气体,会危害健康。如果吸入了样品所产生的蒸汽,会引起呼吸道发炎。请一定要打开通风扇,将样品所产生的蒸汽从排气管道中排出。
- 4、 回火引起的爆炸。如果水封里没有装入水,可能会因回火引起爆炸或因漏 气引起火灾。请一定要在水封里装入水。
- 5、 生成乙炔化合物引起的爆炸。喷雾含有大量铜、银或者水银的样品时,有可能会生成金属乙炔化和物,并由于回火发生伴有较大声响的爆炸。请不要测量含有大量铜、银或者水银的样品。
- 6、 使用高氯酸引起的爆炸。使用高温燃烧器时,如果样品中含有会生成金属 乙炔化合物的金属(铜、银以及水银)和高氯酸,将有可能会在燃烧室内 发生反应,并由于回火发生伴有较大声响的爆炸。请不要用高温燃烧器测 量含有会生成金属乙炔化合物的金属和高氯酸的样品。
- 7、 强磁场引起的手受伤。存在被磁铁吸引夹到手的危险。请不要将螺丝刀等
  含铁的金属靠近磁铁。
- 8、 强光引起的视力损伤。空心阴极灯会产生较强的紫外线,如果长时间注视

空心阴极灯会有损坏视力的危险。请不要长时间注视空心阴极灯的光。火 焰分析时从火焰中放射出强紫外线,有可能引起视力的损伤。使用主机时, 请戴好保护眼镜。另外,请不要在拆掉前视窗的状态下使用主机。

- 9、 接触高温处引起的烫伤。<sup>熄灭燃烧器的火焰之后,燃烧器的温度也会很高。</sub> 更换燃烧器时,要在熄火之后等待 10 分钟以上,确认燃烧器充分变冷 后进行。高温会引起烫伤。燃烧器的前视窗以及前门内侧(燃烧部分), 燃烧器的四周在燃烧中或者熄火之后都处于高温状态。请抓住前门的把手 开关燃烧器的前门。</sup>
- **10、 因使用错误气体引起的误操作。**在本装置中不能使用氢火焰。请绝对不要 将氢气与本装置相连接。
- **11、 试剂引起的燃烧室损坏。**盐酸、氢氟酸以外的浓酸,有可能会损坏燃烧室。 特别是浓硝酸、浓硫酸、王水会溶解燃烧室,所以请不要使用。
- **12、 强磁场引起的钟表、磁卡故障。**火焰原子化器中装有磁铁。强磁场可能会 引起钟表或磁卡发生故障。请不要将钟表或者磁卡靠近磁铁。
- 13、 石墨炉起火。■ 可能会因石墨炉内残留的水引起火灾,导致烧伤。清扫石墨炉内部时,如果石墨炉里的水分残留,加热时水分会分解,分解时产生的氢有可能引起火灾。水洒出或冷却水漏出时,请仔细擦去水分防止其残留。■ 不关闭石墨炉的盖子进行加热,会引起火灾导致烧伤。加热以及测定时,请一定要关闭石墨炉的盖子。
- 14、 石墨炉自动进样器的进样针引起的手受伤。■ 可能会有被进样针扎手的危
  险。自动进样器运转时,请不要接近进样针。

### 原子吸收分光光度计操作规程

——火焰操作篇

一、 使用前的操作

1. 检查装置是否正常。

2. 安装空心阴极灯。主机的电源为 OFF 时,用手左右转动灯转动架,把空心阴极灯安装
 到编号 1~8 上。

 4. 供应气体。则接通空气压缩机的电源,在空气压缩机的压力达到 0.2 MPa 以后,打开空 气供应阀。打开乙炔钢瓶总开关,检查气压(如果气压(一次气压)降到了 0.5 MPa,请更 换新的钢瓶),调节气体的 2 次压力为 0.09 MPa。

**4. 打开电源。**打开 PC 以及被连接的打印机等周边设备的开关。打开原子吸收分光光度计 正面右侧的电源开关。然后再启动原子吸收分光光度计软件。

5. 打开通风设备的电源。请在本机火焰开口部分附近使用 600~1200m 3 /hr 的风量。

二、 样品测定操作步骤

- 启动软件。打开主机的电源,等待 15 秒以上之后,双击桌面上的"原子吸收分光光度 计"快捷方式图标。程序初始化后,确认联机处理状况,确认流道系统是否漏水。
- 2. 设置测定条件。

(1)点击左下 边栏"METHOD"按扭打开方法画面。(2)点击【测定模式】按钮打开测定模式画面,选择测定模式为[火焰],进样方式为[手动]。(3)点击【设定元素】 按钮,在周期律表中,按顺序点击要测定的元素。点击后的元素会被添加到[测定元素 - 顺序]表中。灯编号输入主机上设置的灯插座上记载的编号。(4)设定主机条件。点击[主机 条件]按钮, 设定各项参数。(5)设定分析条件。点击[分析条件]按钮, 设定各项 参数。(6)设定标准曲线表。点击[标准曲线表]按钮, 设定各项参数。(7)设定样品表。 点击[样品表]按钮, 设定各项参数。(8)点击按钮, 设定 QC 条件。(9)点击按钮 设定 QC 条件。(9)点击按钮 设定报告。(10)点击按钮, 确认方法。确定测定条件。(11)点击工具栏【确定】 按钮,将显示的方法保存。

#### 3. 调整灯波长

点灯并调整好波长。等待 5~15 分钟时间,待灯能量稳定为止。根据监测画面调整相应 测定元素的测定波长。

4. 冷却水

为了冷却火焰原子化器,在火焰点火即将开始之前供应冷却水。大约需要水压 35~50 kPa(约 0.35~0.5 kgf/cm2 )的范围内的不小于 0.8 L/min 的水量。将水温控制在室温的 ±5℃的范围内。

#### 5. 火焰点火

(1)关闭火焰部分正面的门,按 2 秒左右主机的[FLAME ON/OFF]按钮。(2)漏气确认 的窗口被打开,选择[整个系统的漏气确认],点击[确定]按钮。(3)装置监视器栏中显示「漏 气确认-气体充满中」。(4)如果流路中充满气体,会显示出关闭总阀门的信息,关闭气体的 总阀门后点击[是]。(5)当前状态中显示[漏气确认中],进行漏气确认。到结束为止大约需要 6 分钟左右。(6)漏气确认结束后,如果没有异常,将显示漏气确认结束信息。点击[确定] 按钮关闭信息。当前状态栏变成[Ready]状态。(7)打开气体的总阀门,按下(2 秒左右) 主机的[FLAME ON/OFF]按钮,进行火焰点火。点火操作必须在切实关好正面门以后再进行。 如果门没有关好,则无法通过传感器点火。 6. 开始测定

(1) 测定准备:注入超纯水,点击工具箱中的[测定准备] 按钮。空心阴极灯不亮时, 则从设定条件开始操作。注入清洗燃烧室的超纯水后等待 5 分钟。(2) 测定开始:在注入超 纯水的状态下点击工具箱的[自动调零] 经钮。也可以使用主机的[AutoZero]按钮。基 线转到 0。当前状态栏显示为[Ready]时,注入 STD 样品 1,点击工具箱的[测定开始] 按钮,也可以使用主机的[Start]按钮。如果事前设定了延迟时间的话,在注入样品后立 即点击[测定开始]按钮,但是如果迟延时间设定为「0」时,则在注入样品几秒钟,确认了 吸光度稳定后,再点击[测定开始]按钮。测定结束以后,当前状态栏的状态变成[Ready],显 示出下一测定样品的[样品 ID]以及[样品名]。确认已经注入了超纯水,吸光度回到 0 以后, 注入下一个样品,并点击[测定开始]按钮。如果 STD 样品的测定结束,标准曲线将被显示

7. 结束测定

设定的未知样品的测定都结束后,画面的[测定开始]按钮会变淡。此时可以追加未知样

End

品,但通常点击工具箱中的[结束全部测定] 按钮。在结束全部测定询问对话框中点击[是],画面切换到数据处理画面,将显示测定结果。如果设定了分析结果的自动保存时,此时文件将被保存到设定的文件夹中。不继续进行其他测定时,请在注入超纯水 15 分钟 左右后,按下装置的[FLAME]按钮,熄灭火焰,停止冷却水。

## 原子吸收分光光度计操作规程

——石墨炉操作篇

- 一、 使用前的操作
- 1. 检查装置是否正常。
- 2. 安装空心阴极灯。主机的电源为 OFF 时,用手左右转动灯转动架,把空心阴极灯安装 到编号 1~8 上。
- 供应气体。打开氩气钢瓶总开关,检查气压(氩气钢瓶的 1 次压力接近 0.7 MPa(约 7 kgf/cm2 )时,请进行更换),调节气体的 2 次压力为 0.5 MPa(约 5 kgf/cm2 )。
  打开通向各气体装置的气体供应阀。
- 安装石墨管。(1) 捏住白色树脂部分打开石墨炉盖。(2) 检查石墨环的锥形部分(和石墨管的接触面),如果有污垢,请使用清洁用纸等打扫干净。(3) 用附带的镊子夹住石墨管。(4) 把左手边的电极操纵手柄扳到左侧,拉开电极间的缝隙。(5) 把石墨管以进样口朝上的状态放在电极之间,之后一边放回手柄一边安装石墨管并保证石墨管的两端

紧贴石墨环的锥形部分。(6) 轻轻地放回手柄。(7) 关闭石墨炉的炉盖。

- 打开电源。打开 PC 以及被连接的打印机等周边设备的开关。打开原子吸收分光光度计 正面右侧的电源开关。然后再启动原子吸收分光光度计软件。
- 6. 打开通风设备的电源。请在本机火焰开口部分附近使用 10~25m 3 /hr 的风量。

二、 样品测定操作步骤

- 启动软件。打开主机的电源,等待 15 秒以上之后,双击桌面上的"原子吸收分光光度 计"快捷方式图标。程序初始化后,确认联机处理状况,确认流道系统是否漏水。
- 2. 设置测定条件。(1)点击左下边栏"METHOD"按扭打开方法画面。(2)点击【测定模式】

按钮 打开测定模式画面,选择测定模式为[石墨炉],进样方式为[自动进样器]。(3) 点击【设定元素】按钮 ,在周期律表中,按顺序点击要测定的元素。点击后的元素 会被添加到[测定元素 - 顺序]表中。灯编号输入主机上设置的灯插座上记载的编号。(4) 设定主机条件。点击[主机条件]按钮 ,设定各项参数。(5)设定分析条件。点击[分 析条件]按钮 ,设定各项参数。(6)设定标准曲线表。点击[标准曲线表]按钮 , 设定各项参数。(7)设定样品表。点击[样品表]按钮 ,设定各项参数。(8)点击自 动进样器.点击按钮 ,设定未知样品的稀释倍数,样品名,进样量等。(9)点击按钮 ,设定 QC 条件。(10)点击按钮 设定报告。(11)点击按钮 确认方法。 确定测定条件。点击工具栏【确定】按钮,将显示的方法保存。

3. 调整灯波长

点灯并调整好波长。等待 5~15 分钟时间,待灯能量稳定为止。根据监测画面调整相应 测定元素的测定波长。

4. 自动进样器的资金积累。补充清洗液,工具栏的[清洗进样针]按钮 将进行冲洗操作。调

整进样针位置,放置样品杯:配制 STD 样品以及未知样品,并将其放置到样品盘上和 方法画面的自动进样器画面的样品杯表所对应的位置上。

- 冷却水。为了冷却火焰原子化器,为其供应冷却水。大约需要水压 35~150 kPa(约 0.35~1.5 kgf/cm2 )的范围内的不小于 2L/min 的水量。将水温控制在室温的±5℃的 范围内。
- 空烧石墨管。在测定前用最高温度加热石墨管以清洗杂质。(1)确认石墨炉的盖子是关闭着的之后,点击工具栏的[最大加热]按钮。(2)最大加热对话框将被显示出来,输入加热时间后点击[确定]按钮。加热时间的设定值为 5~20 秒。
- 7. 开始测定

(1) 点击工具箱的[测定开始] 按钮, (2) 自动进样器进样后,加热程序开始运行。

8. 结束测定

设定的未知样品的测定都结束后,画面的[测定开始]按钮会变淡。此时可以追加未知样

End

品,但通常点击工具箱中的[结束全部测定] 按钮。在结束全部测定询问对话框中点击[是],画面切换到数据处理画面,将显示测定结果。如果设定了分析结果的自动保存时, 此时文件将被保存到设定的文件夹中。不继续进行其他测定时,请停止冷却水。